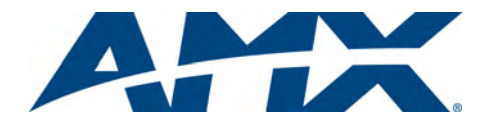

# NXP-PLV Modero<sup>®</sup> PosiTrack Pilot Camera Controller

Installation Guide

For more detailed installation, configuration, programming, file transfer, and operating instructions, refer to the NXP-PLV Instruction Manual, available online at www.amx.com.

# **Overview**

The NXP-PLV Modero<sup>®</sup> PosiTrack Pilot Camera Controller (**FG630-100**) is an integrated controller for use with cameras and camera positioning devices, such as the PTE-300 PosiTrack Camera Controllers. The NXP-PLV connects to the camera-positioning device and Central Controller via an Ethernet connection. This connection provides control of the pan/tilt, camera, and lens. The PosiTrack Pilot can be used in a stand-alone configuration with a Central Controller, compatible cameras, and positioning systems, or as part of a larger AMX control system.

Using the graphical interface on the NXP-PLV's integrated Modero Widescreen Touch Panel, the operator can select cameras, visually track and change their movement, store and recall presets and adjust each camera's settings. The controller also includes a proportional pan/tilt/zoom joystick and controls for focus, iris and speed. With the right hand on the soft wrist pad, the operator can also intuitively guide the camera and twist the joystick to zoom the lens in and out. Simultaneously, the side-mounted control knobs fine-tunes focus, iris and speed.

The NXP-PLV supports up to six cameras and is an ideal controller for AMX's Ethernet-based PTE-300 PosiTrack Pan/Tilt Head.

**ATTENTION:** Before commencing, verify you are using the latest NetLinx Master and Modero panel firmware. Also, verify you are using the latest versions of AMX's NetLinx Studio and TPDesign4 programs.

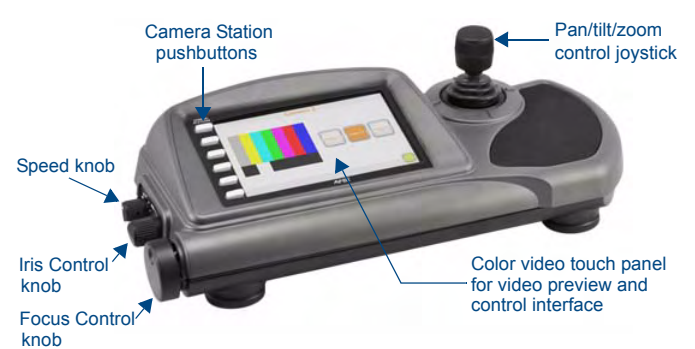

FIG. 1 NXP-PLV PosiTrack Pilot Video Panel Camera Controller

#### **Specifications**

| NXP-PLV Specifications                |                                                                                                    |  |  |
|---------------------------------------|----------------------------------------------------------------------------------------------------|--|--|
| Dimensions                            | 5" (including joystick) x 17.67" x 8.58" (12.7 cm x 44.88 cm x 21.79 cm)                                                                                                    |  |  |
| Weight                                | 5.35 lb. (2.43 kg)                                                                                                    |  |  |
| Power<br>Requirements                 | Constant current draw: 1.2A @ 12 VDC     Startup current draw: 1.8 A                                                                                                    |  |  |
| Minimum<br>Power<br>Required          | 1.3 A @12 VDC                                                                                                    |  |  |
| Memory                                | <ul><li> 64 MB SDRAM</li><li> 256 MB Compact Flash</li></ul>                                                                                                    |  |  |
| Enclosure                             | Plastic with matte charcoal grey finish and plastic rests                                                                                                    |  |  |
| Buttons                               | 6 pushbuttons on the left side of the touchscreen to select cameras                                                                                                    |  |  |
| Video Monitor                         | 7-inch (152.40 mm) color active-matrix LCD screen                                                                                                    |  |  |
| Video In                              | NXA-AVB/Ethernet, NXA-AVB Breakout Box required                                                                                                    |  |  |
| Compatibility                         | NetLinx Central Controllers                                                                                                    |  |  |
| Operating/<br>Storage<br>Environments | <ul> <li>Operating Temperature: 0° C (32° F) to 40° C (104° F)</li> <li>Operating Humidity: 20% - 85% RH</li> <li>Storage Temperature: -20° C (-4° F) to 60° C (140° F)</li> <li>Storage Humidity: 5% - 85% RH</li> </ul> |  |  |

| NXP-PLV Specifications (Cont.) |                                                                                                    |  |  |  |
|--------------------------------|----------------------------------------------------------------------------------------------------|--|--|--|
| Rear<br>connectors             | <ul> <li>Footswitch Connector: 1/4" (6.35mm) tip sleeve input jack for optional momentary footswitch control.</li> <li>Mini-USB Connector: 5-pin Mini-USB connector used for programming, firmware update, and touch panel file transfer between the PC and the target panel.</li> <li>Stereo Output Connector: Stereo output through a 3.5mm minijack (for use with external speakers or headphones).</li> <li>Ethernet 10/100 Port: RJ-45 port for 10/100 Mbps communication.</li> <li>USB Connector: Type A USB port connects an external keyboard or mouse device for use with Virtual PC applications.</li> <li>Audio/Video Connector: RJ-45 connection for A/V signals (via CAT5) between the NXA-AVB/ETHERNET Breakout Box and the panel.</li> <li>Power: 2-pin 3.5 mm captive wire connector.</li> </ul> |  |  |  |
| Button<br>assignments          | <ul> <li>Button assignments can only be adjusted in TPD4 and not on the device's touchscreen.</li> <li>Button channel range: 1 - 4000 button push and feedback (per address port)</li> <li>Button variable text range: 1 - 4000 (per address port)</li> <li>Button states range: 1 - 256 (General Button; 1 = Off State, 2 = On State)</li> <li>Level range: 1 - 600 (default level value 0-255, can be set up to 1-65535)</li> <li>Address port range: 1 - 100 Note: the NXP-PLV reserves channels 1-7 and levels 1-11 on Port 1 for hardware functions. These channels/levels are considered reserved by the device and cannot be used for button assignments.</li> </ul>                                                                                                    |  |  |  |
| Certifications                 | FCC Class B     CE     IEC-60950                                                                                                    |  |  |  |
| Panel LCD<br>Parameters        | <ul> <li>Aspect ratio: 16 x 9</li> <li>Brightness (luminance): 350 cd/m2</li> <li>Channel transparency: 8-bit Alpha blending</li> <li>Contrast ratio: 200:1</li> <li>Display colors: 256 thousand colors (18-bit color depth)</li> <li>Dot/pixel pitch: 0.19 mm</li> <li>Panel type: TFT Color Active-Matrix</li> <li>Screen resolution: 800 x 480 pixels (HV) @ 60 Hz frame frequency</li> <li>Video format: NTSC, PAL, and SECAM</li> <li>Viewing angles (100° total viewing angle):</li> <li>Vertical: + 50° (up from center) and - 50° (down from center)</li> </ul>                                                                                                    |  |  |  |
| Included<br>Accessories        | 2-pin 3.5mm captive wire connector (41-5025)                                                                                                    |  |  |  |
| Other AMX<br>Equipment         | <ul> <li>PTE-300 PosiTrack Pan/Tilt Head (FG630-65)</li> <li>NXA-AVB Audio-Video Breakout Box (FG2254-10)</li> <li>Modero Table Top Cable (CA2250-50)</li> <li>PSM4 4 (FG423-45; recommended power supply)</li> </ul>                                                                                                    |  |  |  |

#### **Product Components**

The NXP-PLV is equipped with six external Camera Station pushbuttons, a color video touch panel, and a 3-axis pan/tilt/zoom joystick, as well as speed control, iris control, and focus control knobs on the left end of the device. Besides having an input jack for an optional footpedal, the NXP-PLV also expands upon its predecessors by including more input and output connections for other peripheral devices and items. These jacks include a mini-USB port to upload new applications and pages into the device, a stereo output jack for sound, a keyboard/mouse port, and a standard Ethernet and NXA-EVB/Ethernet port.

| 1/4" Input<br>Port                                          |                                          | _12VDC<br>Power                               |
|-------------------------------------------------------------|------------------------------------------|-----------------------------------------------|
| Mini-USB<br>Programming<br>Port Stereo Etherr<br>output (C/ | Keyboard/<br>net Port Mouse Port<br>AT5) | NXA-EVB/<br>Ethernet<br>Audio/Video<br>(CAT5) |

FIG. 2 NXP-PLV back view connector layout (close-up)

# **Unpacking the NXP-PLV**

- 1. Inspect and confirm the contents of the shipment box to verify you have all specified parts.
- 2. Carefully remove the device from the shipping box.
- 3. Carefully peel the protective plastic cover from the LCD touchscreen.

**NOTE**: If the protective plastic LCD cover is not removed, the device may not respond properly to touch points on the screen or allow proper screen calibration.

# Connecting the NXP-PLV

The NXP-PLV is intended to stand alone on a desktop or tabletop without a bracket or support platform, but it still needs to communicate with its associated cameras in order to function. This may be done by connecting it to a NetLinx master or via a hub or router, but the device still needs to be powered up and connected before it is fully functional.

- 1. Make sure that all data and power wiring connectors are connected to their respective terminal locations on either the Breakout Box, Ethernet port, or NetLinx Master.
- Connect all data and power wiring connectors to their corresponding locations along the back of the (un-powered) PosiTrack Pilot. Verify that the terminal end of the power cable is not connected to the a power supply before plugging in the 2-pin power connector.
- 3. Test the incoming wiring by connecting the device connections to their terminal locations and applying power.
- 4. Connect the terminal power connector on the 12 VDC-compliant power supply (PSN4.4 recommended) and apply power.

#### Wiring a power connection

To use the 2-pin 3.5 mm captive wire connector with a 12 VDC-compliant power supply (PSN4.4 recommended), the incoming PWR and GND wires from the external source must be connected to their corresponding locations on the connector (FIG. 3).

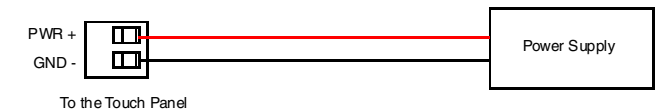

FIG. 3 NetLinx power connector wiring diagram

- 1. Insert the PWR and GND wires on the terminal end of the 2-pin 3.5 mm captive wire cable. *Match the wiring locations of the +/- on both the power supply and the terminal connector.*
- 2. Tighten the clamp to secure the two wires.
- Verify the connection of the 2-pin 3.5 mm captive wire to the external 12 VDC-compliant power supply.

## **Configuring Communication**

Communication between the NXP-PLV panel and the Master is done using either USB or ETHERNET (DHCP or Static IP). Ethernet communication can be achieved through a direct connection. For more information on connecting a NXP-PLV device to your network, refer to the NXP-PLV User Manual, available at www.amx.com.

**NOTE:** USB input devices must be plugged into the rear USB connector before the device is powered up. The device will not detect a USB connection of this type until after the unit cycles power.

#### Panel Setup and System Connection

- 1. From the *Main* touchscreen page, touch the **Panel Setup** button to open the *Setup* page.
- Press the Protected Setup button (located on the lower-left of the panel page) to open the Protected Setup page and display an on-screen keypad.
- 3. Enter the default password **1988** into the keypad's password field and press **Done** when finished.
- 4. Press the red Device Number field to open the Device Number keypad.
- Enter a Device Number for the panel into the Device Number Keypad. The default is 10001 and the range is from 1 - 32000.
- 6. Press **Done** to close the keypad, assign the number, and return to the *Protected Setup* page.
- 7. Press the on-screen **Reboot** button to restart the device and incorporate any changes.

- Obtain the System Number and Master IP Address from NetLinx Studio. This information must be specific for the system used with the configured NXP-PLV.
- 9. Press the **Config** button on the main page to open the *Panel Setup* page.
- 10. Press the **Protected Setup** button (located on the lower-left of the panel page) to open the *Protected Setup* page.
- 11. Press the **System Settings** button (located on the *Protected Setup* page) to open the *System Settings* page, and begin configuring the communication settings on the device to match those of the target Master.

**NOTE:** The mini-USB connector MUST be plugged into an already active NXP-PLV before the PC can recognize the connection and assign an appropriate USB driver. This driver is part of both the NetLinx Studio and TPDesign4 software application installations.

# **Touchscreen Operation**

In addition to the joystick and the side controls, the NXP-PLV has a touchscreen and six associated Camera Station pushbuttons to control camera movements and observe the results. Many camera and camera controller functions, such as presets, may only be accessed through the touchscreen. For more information on touchscreen features, refer to the NXP-PLV User Manual, available at www.amx.com.

**NOTE:** Full touchscreen functionality is only available after download and installation of the appropriate Cafe Duet module to the master controller. The module, and the corresponding NetLinx firmware for the NXP-PLV, is available at **www.amx.com**.

## **Presets Page**

The Presets page is the first screen to appear when the NXP-PLV is first turned on. The view screen displays a live input feed from a selected camera if the camera is already connected to the network.

The **Presets** buttons at the top of the screen allow you to choose between one of one hundred previously saved camera subjects.

The **Camera Stations** external pushbuttons to the left side of the touchscreen control video feeds from up to six different camera stations: pressing a particular button switches the device's influence to that particular station. Pressing the button for a camera station already selected will change the color of the accompanying touchscreen tab from green to white, the **Config** button on the left disappears, and the joystick and side controls are disabled. Click the button a second time to re-engage the NXP-PLV.

To select a previously saved preset:

- 1. From the Presets page, press a button at the top of the screen to move the camera to that preset position.
- To view more presets, press either the left or right arrow to the sides of the currently displayed presets. For instance, if you are already at default presets 1 through 10, press the right button to move to presets 11 through 20, and press the left button to view presets 91 through 100.

To save a new preset or to change an existing preset to a new camera position:

- 1. Use the joystick to align the camera to the desired position.
- 2. Turn the Focus Control knob to focus the image.
- 3. Decide upon a Preset number to be saved.
- 4. Press and hold the Preset button for 3 seconds. The device will beep twice when the preset is saved by the device.
- Test the new preset by moving the joystick to move the camera and then pressing the preset button. If the preset was saved, the camera should move to the selected area.

For full warranty information, refer to the AMX Instruction Manual(s) associated with your Product(s).

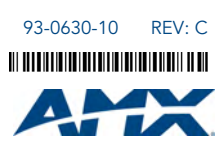

AMX reserves the right to alter specifications without notice at any time. 3000 RESEARCH DRIVE, RICHARDSON, TX 75082 • 800.222.0193 • fax 469.624.7153 • technical support 800.932.6993 • www.amx.com